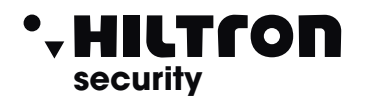

Made in Italy

BT2014/35/UE

EMC2014/30/UE

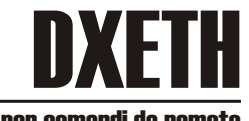

## Scheda ethernet per comandi da remoto PROTEC4GSM e PROTEC8GSM

- Tensione di alimentazione: 12Vcc
- Assorbimento: 150mA
- Connessione Ethernet: 10Mb
- Bus connessione: RS485 Serie PROTEC

(Pb)

RAEE

- Ingressi locali: 1
- Uscite locali: 1 Open Collector
- Led segnalazione stato funzionamento
- Pulsante reset
- Grado di sicurezza: 1
- Classe ambientale: 2
- Dimensioni: 69x61x28mm

## INSTALLAZIONE

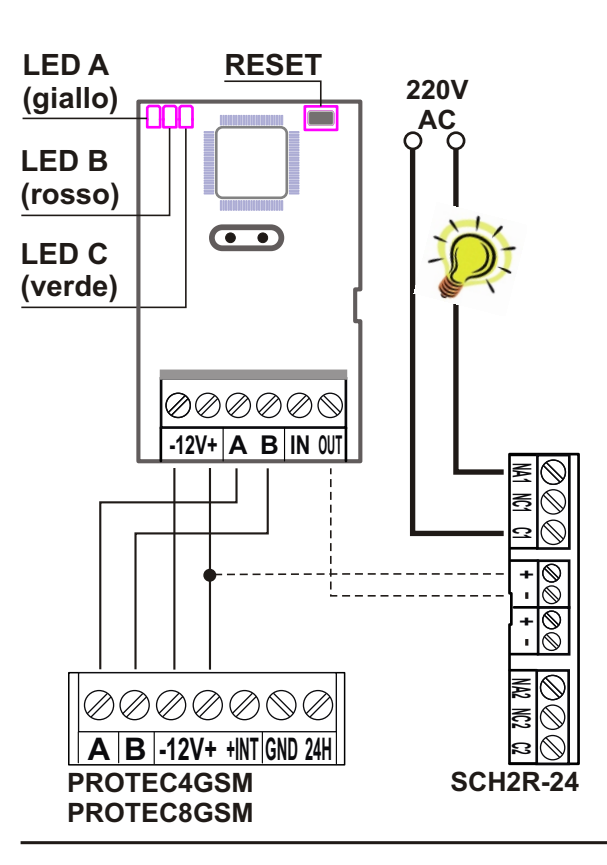

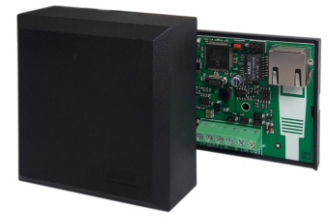

<u>NOTA</u>: la password di default di accesso al cloud è riportata sull'etichetta presente sulla scheda

## ATTENZIONE

Per abilitare il modulo in centrale digitare codice installatore seguito da

**#** 

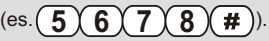

entrare nel menu (2) setup

Entrare nel menu "dispositivi 485"

Con la freccia 💌 scorrere fino a

trovare la voce menu "dispositivi 485"

Con la freccia 🔻 spostarsi sul

modulo link da abilitare e premere

(#)

Il messaggio visualizzato sarà:

Link ok se vi è comunicazione con il dispositivo.

Link bad nel caso non ci sia comunicazione.

Non attivo nel caso in cui non sia abilitato.

## DOWNLOAD

Al seguente link è possibile scaricare il software mobile per le centrali SERIE PROTEC https://www.hiltron.it/security/download/software/protec-mobile/

Al seguente link è possibile scaricare il SOFTWARE PER IL SETUP DEI DISPOSITIVI HILTRON https://www.hiltron.it/security/download/software/hiltrontools/

## DESCRIZIONE DEI LED

| LED A<br>(giallo) | LINK 485                        |                                       |
|-------------------|---------------------------------|---------------------------------------|
| OFF               | ERRORE Connessione              | Controllare collegamenti con centrale |
| ON                |                                 |                                       |
| LAMP              | Connessione OK                  |                                       |
| FAST              |                                 |                                       |
| FLASH             | ERRORE Scheda LAN non abilitata | Verificare Setup centrale             |

| LED B<br>(rosso) | CLOUD                             |                                          |
|------------------|-----------------------------------|------------------------------------------|
| OFF              | Rete NON CONNESSO                 |                                          |
| ON               |                                   |                                          |
| LAMP             | Connessione al CLOUD OK           |                                          |
| FAST             | Tentativo di connessione al CLOUD | Verificare configurazione parametri rete |
| FLASH            |                                   |                                          |

| LED C<br>(verde) | ETHERNET                        |                                          |
|------------------|---------------------------------|------------------------------------------|
| OFF              | Cavo non connesso               |                                          |
| ON               |                                 |                                          |
| LAMP             | Connessione OK - Internet OK    |                                          |
| FAST             | Connessione OK - Internet ERROR | Verificare configurazione parametri rete |
| FLASH            | Connessione OK - DHCP ERROR     | Verificare servizio DHCP                 |

### **NOTA:** la password di default di accesso al cloud è riportata sull'etichetta presente sulla scheda.

## **RESET (Ripristino impostazioni default)**

Per Resettare con i parametri di Deafult la scheda procedere in questo modo:

- Alimentare la scheda
- Attendere l'accensione dei Led
- Tenere premuto il pulsante sino allo spegnimento dei LED quindi rilasciarlo

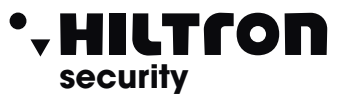

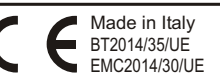

## Ethernet card for remote commands PROTEC4GSM and PROTEC8GSM

DXFTH

- Power supply: 12Vcc
- Absorption: 150mA
- Ethernet Connection: 10Mb
- Bus connection : RS485 Series Protec

(P6)

- Local Input: 1
- Local Output: 1 Open Collector
- Led reporting status operating
- Reset button
- Degree of security: 1
- Environmental class: 2
- Dimensions: 69x61x28mm

## INSTALLATION

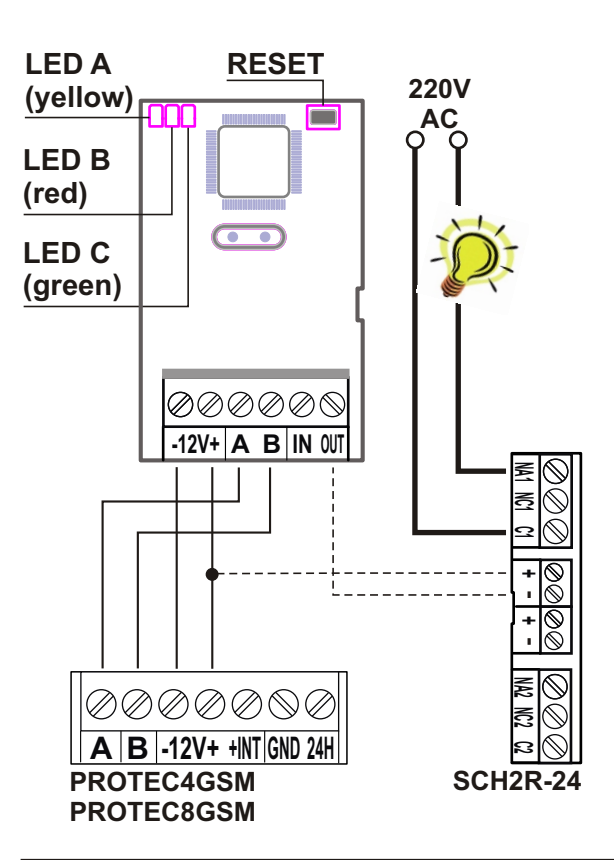

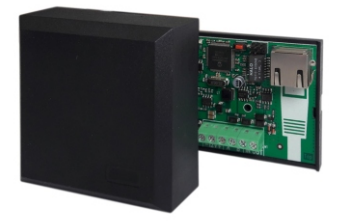

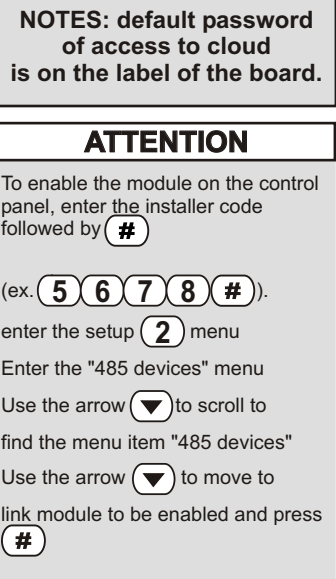

The displayed message will be:

**Link ok** if there is communication with the device.

**Bad link** in case there is no communication.

Not active if it is not enabled.

## DOWNLOAD

At the following link you can download the mobile software for the PROTEC SERIES control unitshttps://www.hiltron.it/security/download/software/protec-mobile/

At the following link you can download the SOFTWARE FOR THE SETUP OF HILTRON DEVICES https://www.hiltron.it/security/download/software/hiltrontools/

## DESCRIPTION OF LED

| LED A<br>(yellow) | LINK 485                     |                                          |
|-------------------|------------------------------|------------------------------------------|
| OFF               | Connection ERROR             | To control connections with central unit |
| ON                |                              |                                          |
| LAMP              | Connection OK                |                                          |
| FAST              |                              |                                          |
| FLASH             | ERROR Card LAN not activated | To verify central unit Setup             |

| LED B<br>(red) | CLOUD                      |                                            |
|----------------|----------------------------|--------------------------------------------|
| OFF            | Network NOT CONNECTED      |                                            |
| ON             |                            |                                            |
| LAMP           | Connection to CLOUD OK     |                                            |
| FAST           | Trying to connect to CLOUD | To verify configuration parameters network |
| FLASH          |                            |                                            |

| LED C<br>(green) | ETHERNET                       |                                            |
|------------------|--------------------------------|--------------------------------------------|
| OFF              | Cable not connected            |                                            |
| ON               |                                |                                            |
| LAMP             | Connection OK - Internet OK    |                                            |
| FAST             | Connection OK - Internet ERROR | To verify configuration parameters network |
| FLASH            | Connection OK - DHCP ERROR     | To verify DHCP service                     |

# **NOTES:** default password of access to cloud is on the label of the board.

#### **RESET (Restoring settings default)**

To reset with the parameteres of Deafult the card to continue in this way:

- To supply the card
- To wait the ignition of Leds
- Hold the button until switch off of LED then release it